## How to Upload the Chronic Homelessness Verification Packet

Before you receive a rematch for a household that you discover is not experiencing chronic homelessness, you must upload the first three pages of the **Chronic Homelessness Verification Packet** to the **File Attachments** section in the **Client Profile**.

Please name the scanned file **CH\_Disability**, **CH\_Homeless**, or **CH\_Both** based on the reason the household did not meet the Chronic Homeless definition.

## A. From the Summary Tab, click Client Profile.

|                                                                               | Client - (409749) Rizzo, Anthony |                     |                    |  |  |  |  |  |  |  |  |  |
|-------------------------------------------------------------------------------|----------------------------------|---------------------|--------------------|--|--|--|--|--|--|--|--|--|
| (409749) Rizzo, Anthony<br>Release of Information: None<br>Client Information |                                  |                     |                    |  |  |  |  |  |  |  |  |  |
|                                                                               | Sum                              | mary                | Client Profile ROI |  |  |  |  |  |  |  |  |  |
|                                                                               | Addeo                            | d to the system 03/ | 20/2017 10:32 AM   |  |  |  |  |  |  |  |  |  |
|                                                                               |                                  | Name                | Rizzo, Anthony     |  |  |  |  |  |  |  |  |  |
|                                                                               |                                  | Date of Birth       |                    |  |  |  |  |  |  |  |  |  |
|                                                                               |                                  | Social Security     |                    |  |  |  |  |  |  |  |  |  |

B. Scroll down to File Attachments and click Add New File Attachment.

| File Attachments                         |   |    |              |                                            |             |      |                                                                    |                |   |  |
|------------------------------------------|---|----|--------------|--------------------------------------------|-------------|------|--------------------------------------------------------------------|----------------|---|--|
|                                          |   |    | Date Added 🔻 | Name                                       | Description | Туре | Provider                                                           | Added From     |   |  |
| /                                        | 7 | Q, | 03/20/2017   | C - Client Consent<br>Form.doc             |             | doc  | Chicago Coordinated Entry System (CES) - Skilled Assessors Project | Client Profile | 4 |  |
| /                                        | 7 | Q, | 03/20/2017   | A - Standard Agency<br>Privacy Posting.doc |             | doc  | Chicago Coordinated Entry System (CES) - Skilled Assessors Project | Entry/Exit     | ſ |  |
| Add New File Attachment Showing 1-2 of 2 |   |    |              |                                            |             |      |                                                                    |                |   |  |

C. Click Browse to find the scanned packet on your computer. Once selected, click Upload.

| Client Profile Assessment |                              |                                            |                                    |        |                                      |                                |                |              |  |  |  |
|---------------------------|------------------------------|--------------------------------------------|------------------------------------|--------|--------------------------------------|--------------------------------|----------------|--------------|--|--|--|
| No Client Pr              | ofile Assessment is specifi  | ed for this Provider                       | Upload Attach<br><sub>Name</sub> * | Browse | X                                    |                                |                |              |  |  |  |
| Add Nev                   | Provider v Client Note Print |                                            | Description                        |        |                                      | No matches.                    |                | Full<br>Note |  |  |  |
| File A                    | ttachments                   | Name                                       | Description                        |        | Upload Cancel                        |                                | Added From     |              |  |  |  |
| 2 🗑 🔍                     | 03/20/2017                   | C - Client Consent<br>Form.doc             | Description                        | doc    | Chicago Coordinated Entry System (CE | S) - Skilled Assessors Project | Client Profile | 4            |  |  |  |
| / 🗑 🔍                     | 03/20/2017                   | A - Standard Agency<br>Privacy Posting.doc |                                    | doc    | Chicago Coordinated Entry System (CE | S) - Skilled Assessors Project | Entry/Exit     | ſ            |  |  |  |
| Add New                   | File Attachment              |                                            |                                    |        |                                      | Showing 1-2 of 2               |                |              |  |  |  |

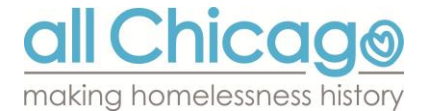